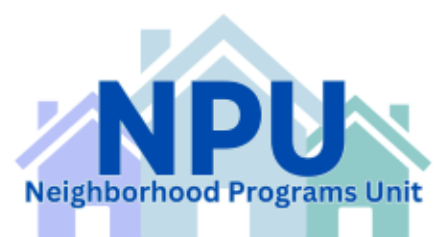

## **SAGE: Annual Agency Information Update**

When show on you Task List Start Menu require action. Click on "**Click here to create and updated Agency Information Update**" or "**View All Agency Information Updates**".

| Start Menu Agency Info                                                                                                    | User Agency:<br>Access Level: Agency Authorized Official<br>User:                                                                                                    |
|----------------------------------------------------------------------------------------------------|----------------------------------------------------------------------------------------------------|
| Welcome to the Department of Community Affairs System<br>for Administering Grants Electronically.<br>FYI - The file size limit for any upload (attachment) in the<br>system is equal or less to 5 MB (5,000 KB).<br>You do not have any system messages. | <ul> <li>Initiate an Application</li> <li>Select an RFP:</li> <li>Apply for a New Grant</li> <li>View available RFPs</li> </ul>                                                                                                  |
| Task List: Actions Required     Collapse Entire Tree     Agency Information Update     Submission Required     Click here to create a new Agency Information Update.                                                                                     | Quick Links      Search for Agency Information     View All Agency Applications      View All Agency Grants      View All Agency Information Updates      View Old System Hosages      Maintain Your Account      View Audit Log |

**Note:** Only the Agency Authorized Official or Agency Administrator can submit an Agency Information Update.

## SEARCH AGENCY INFORMATION UPDATES

Click on "Create Update" button. Continue the next page.

| <u>Back to Main Menu</u>                                                                                       | SEARCH AGENCY INFORMA<br>UPDATES                                                                                                    | TION                                                                                      |                                                          |                                                                             |
|----------------------------------------------------------------------------------------------------|----------------------------------------------------------------------------------------------------|-------------------------------------------------------------------------------------------|----------------------------------------------------------|-----------------------------------------------------------------------------|
| Instructions: To cru<br>available) to create a<br>search criteria in the<br>start a new search. T<br>the page. | eate/update your Agency Information Update, clio<br>new Agency Information Update. To locate an ex<br>form below and click the <b>Search</b> button. Click th<br>he search results matching the search criteria you | k the Create Pro<br>isting Agency Info<br>clear button to<br>a entered will app<br>Search | file buttor<br>ormation U<br>clear the s<br>ear in a gri | below (if<br>pdate, enter your<br>earch criteria and<br>id at the bottom of |
| Status                                                                                                    |                                                                                                    | Jean                                                                                      | Gigai                                                    | Create opdate                                                               |
| Date Submitted                                                                                                 | to                                                                                                    |                                                                                           |                                                          |                                                                             |
| Date Approved                                                                                                  | to                                                                                                    |                                                                                           |                                                          |                                                                             |
| Agency Number                                                                                                  |                                                                                                    |                                                                                           |                                                          |                                                                             |
| Legal Name                                                                                                    |                                                                                                    |                                                                                           |                                                          |                                                                             |
|                                                                                                    |                                                                                                    | Search                                                                                    | Clear                                                    | Create Update                                                               |
|                                                                                                    |                                                                                                    |                                                                                           |                                                          |                                                                             |
| red by <u>IntelliGrants</u>                                                                                    |                                                                                                    |                                                                                           | Copy                                                     | right 2000-2005 <u>Agate Softwa</u>                                         |

## AGENCY INFORMATION UPDATE

Select "Edit" and update all fields with the correct information.

|         |                    |                                |                           | Access Lev     | User Agen<br>el: Agenci | cy:<br>Authoria | zed Of |
|---------|--------------------|--------------------------------|---------------------------|----------------|-------------------------|-----------------|--------|
| Menu    | Agency Info        |                                |                           | User:          |                         | ) Help          | Logo   |
| Back t  | o Main Menu        | AGENCY INF                     | ORMATION UPDATE           |                |                         |                 |        |
| Tester  | stieses Clisbers   | ha lialua halas sa haata asawa |                           |                | Unders                  |                 |        |
| Instru  | ctions: Glick on t | the links below to begin comp  | leting/updating your Agen | cy information | update.                 |                 |        |
|         | * 6                |                                |                           |                | Coluter                 |                 |        |
| Age     | ncy Information    | Update                         |                           | Submit Update  | Delete                  | Jpdate          | - F    |
| Agenc   | . <b>у</b> :       |                                |                           |                |                         |                 |        |
| Status  | 51                 | In Progress                    |                           |                |                         |                 |        |
| Certifi | icate of Corporat  | tion: N/A                      |                           |                |                         |                 |        |

Click "Save", then select "Submit Update".

| S          | AGE                               |                                        | Access Lev     | User Agency:<br>el: Agency Auth | orized Officia |
|------------|-----------------------------------|----------------------------------------|----------------|---------------------------------|----------------|
| Start Menu | Agency Info                       |                                        | User:          | 🗾 🛞 Hel                         | D Logout       |
| Instr<br>  | uctions: Click on the links below | to begin completing/updating your Agen | cy Information | Update.<br>Delete Update        |                |
| Ager       | ncy:                              | L                                      | -              | -                               | -              |
| State      | us: In Progre                     | 255                                    |                |                                 |                |
|            |                                   |                                        |                |                                 |                |

Select "**Yes**" to ensure and finalize your update.

Your update is now complete. DCA will review and process your update information.